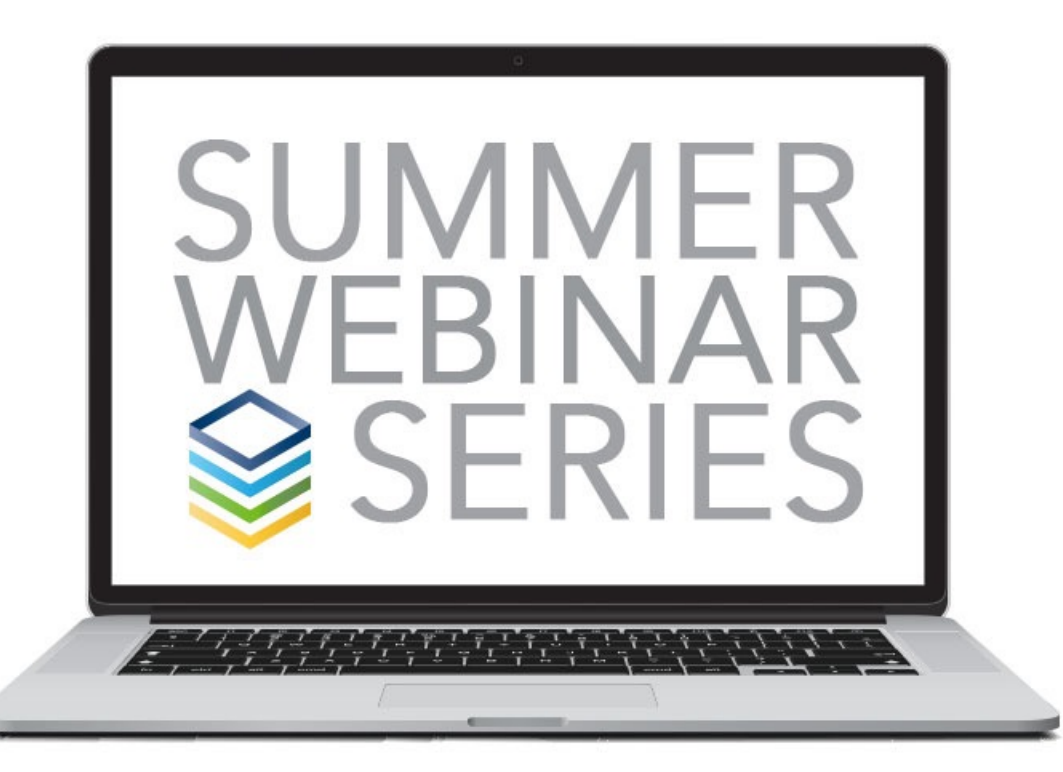

# CARELIFE

#### CARE IN CONTEXT

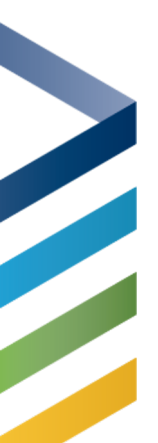

#### What is CareLife?

CareLife is a Responsive Web App

Designed to help you care for the people God has entrusted you to shepherd when they need you most

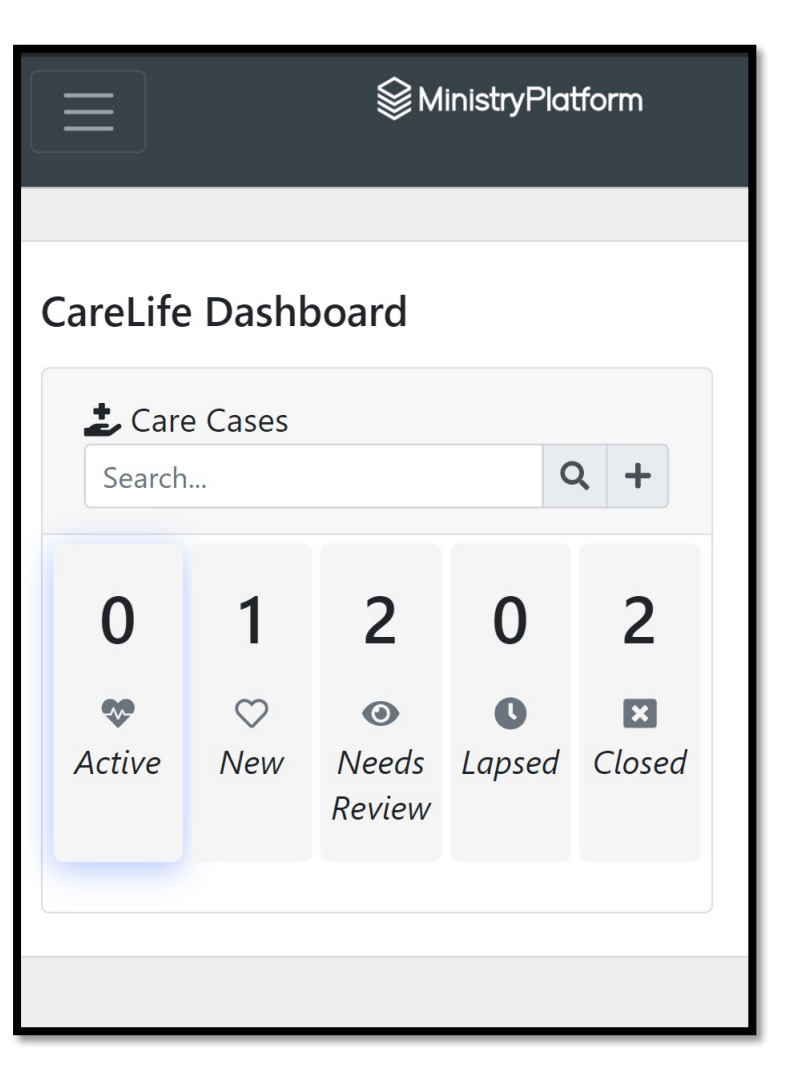

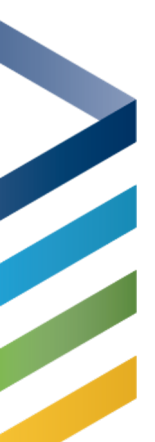

#### What is CareLife?

Care Cases, Care Logs, Prayer Requests, Needs

- Care Cases the overview of the situation
- Care Logs the times we have reached out to this person to provide care
- Prayer Requests/Feedback Entries specific recorded prayer requests
- Needs Needs requested by this household via the Need Connect App

#### CareLife Dashboard

#### CareLife Dashboard

| L <sup>▲</sup> Statistics | Q +                                              | Search             |                          |                                                  | Care Cases  |
|---------------------------|--------------------------------------------------|--------------------|--------------------------|--------------------------------------------------|-------------|
|                           | 21                                               | 14                 | 12                       | 34                                               | 2           |
|                           | ×<br>Closed                                      | <b>O</b><br>Lapsed | <b>⊙</b><br>Needs Review | ♡<br>New                                         | 😻<br>Active |
|                           | 6/15/2021<br>West Bay Campus<br>MinistryPlatform | Administrator,     |                          | Holiday<br>South Campus<br>Extended Care         |             |
|                           | 3/10/2021<br>Morris, Ashley                      |                    | e)                       | Holiday (Chlo<br>South Campus<br>Physical Injury | 2           |
|                           |                                                  |                    |                          |                                                  |             |

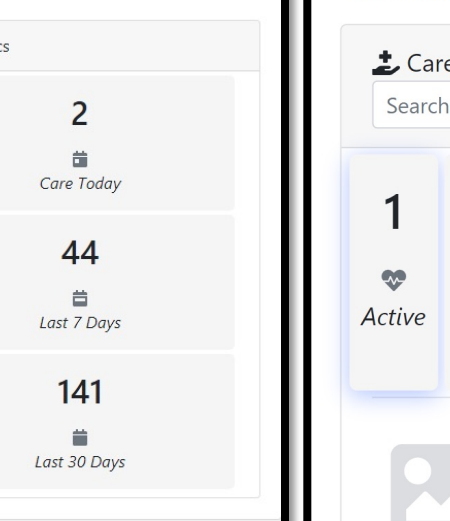

#### CareLife Dashboard

 $\equiv$ 

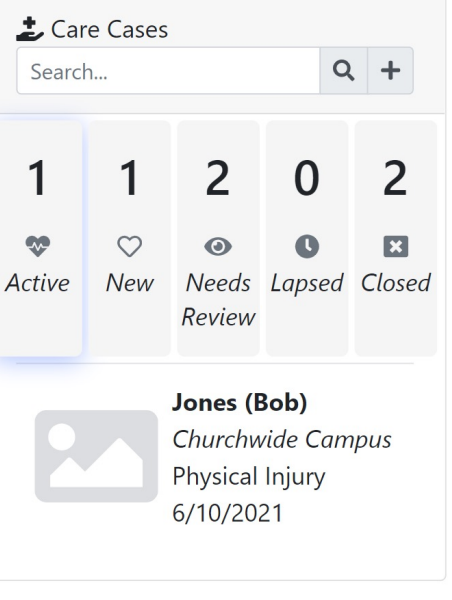

#### **Open Care Case**

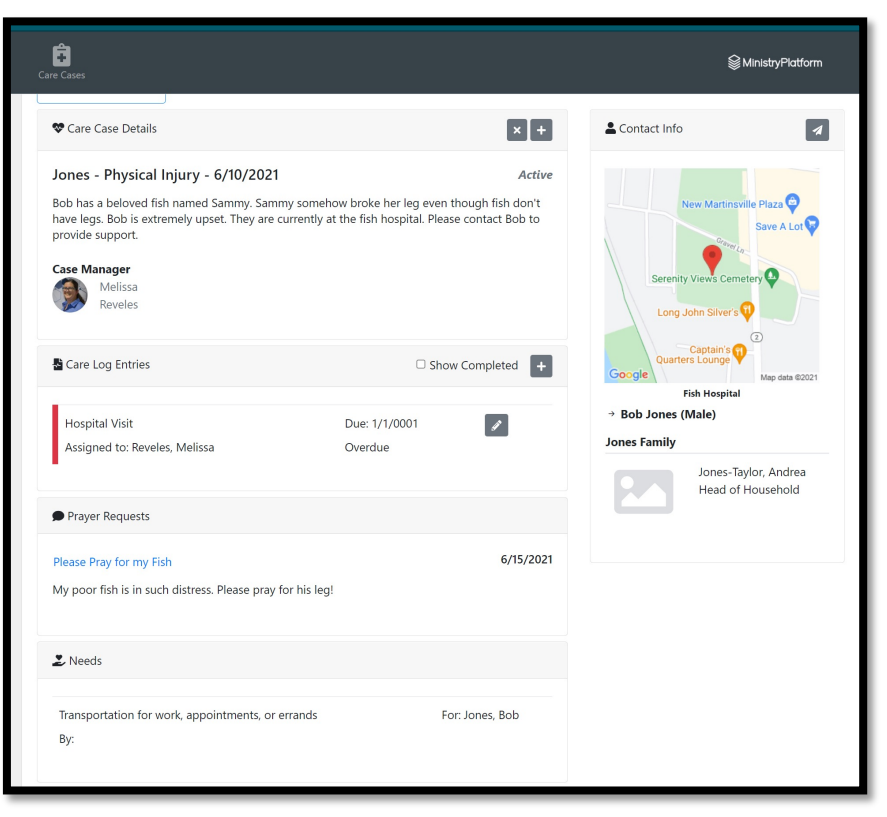

| MinistryPlatform                                                                                                    |
|----------------------------------------------------------------------------------------------------|
| Care Case Details                                                                                                    |
| Jones - Physical Injury -<br>6/10/2021<br>Active                                                                                                    |
| Bob has a beloved fish named<br>Sammy. Sammy somehow broke her<br>leg even though fish don't have<br>legs. Bob is extremely upset. They<br>are currently at the fish hospital.<br>Please contact Bob to provide<br>support. |
| Case Manager<br>Melissa Reveles                                                                                                    |
| Care Log Entries                                                                                                    |
| Hospital Visit Due:                                                                                                    |

## What is a Care Case?

Care Cases keep the overview of the specific care effort that is being provided to the Household in need. Here are some examples of when a Care Case may be opened:

- Physical injuries
- Cancer/Chronic disease
- Loss of Loved one
- Natural Disasters
- Home/rehab center bound
- New Mother
- Job Loss
- Addiction
- Any individual or household needing extra care

#### Care Case in CareLife

<CareLife Dashboard

Care Case Details

6/10/2021

Active

support.

Case Manager

Jones - Physical Injury -

Bob has a beloved fish named

leg even though fish don't have

are currently at the fish hospital.

Please contact Bob to provide

legs. Bob is extremely upset. They

Melissa Reveles

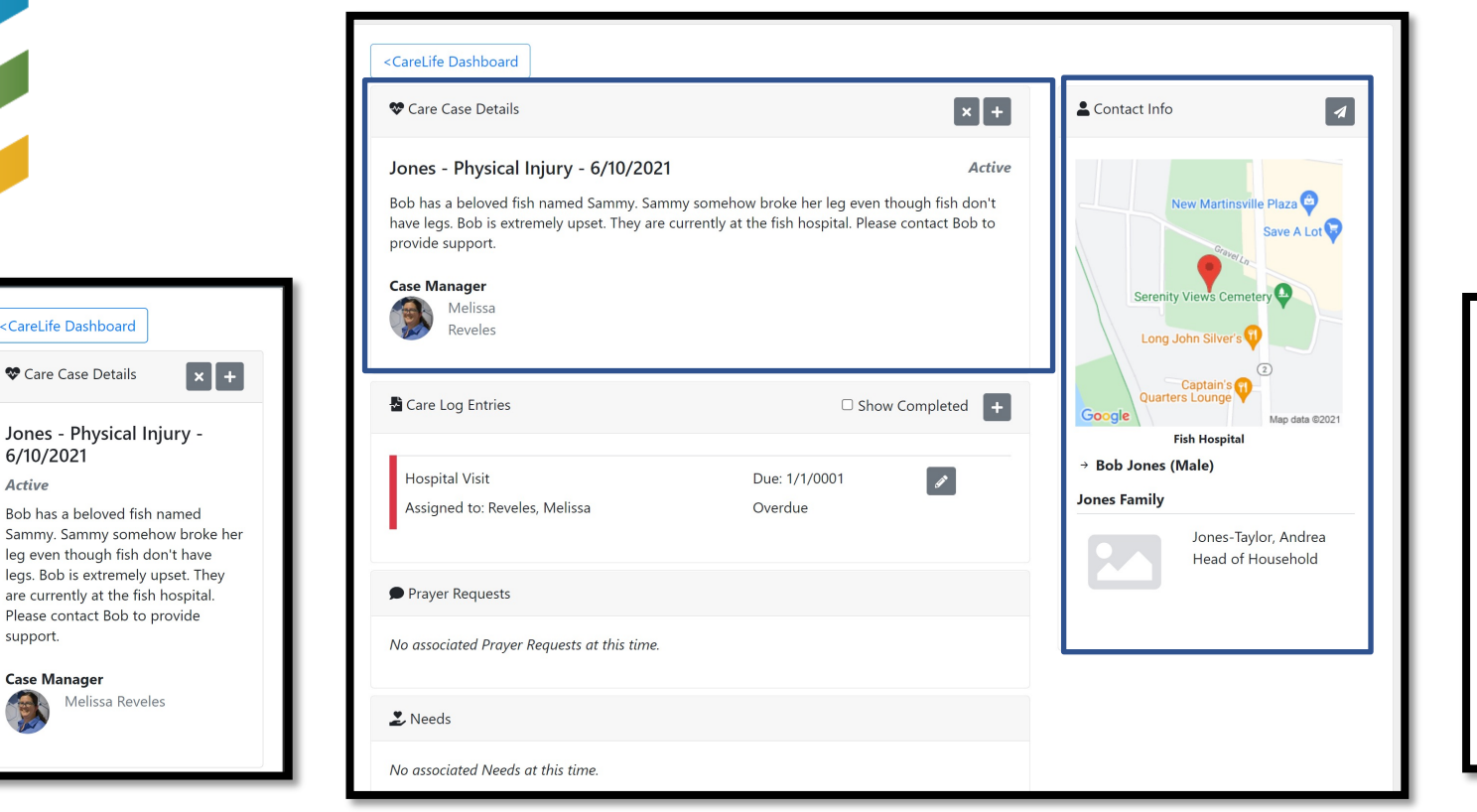

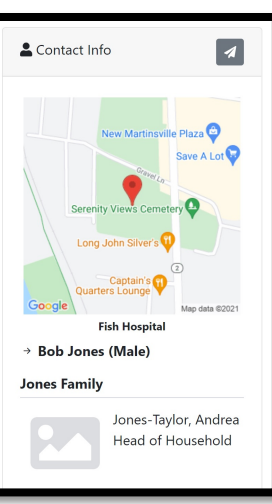

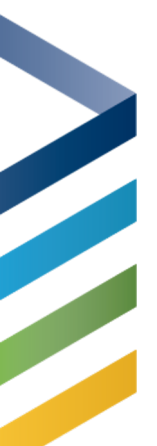

## What is a Care Log?

When used with a Care Case it holds each Care attempt and the outcome of that attempt

Care Logs can be assigned to Care Providers or added by a Care Provider

Care Logs can be created and updated via the CareLife App as well as the Platform

#### Care Log in CareLife

Log Entries

Show Completed

Hospital Visit Due:

Prayer Requests

time.

L Needs

+

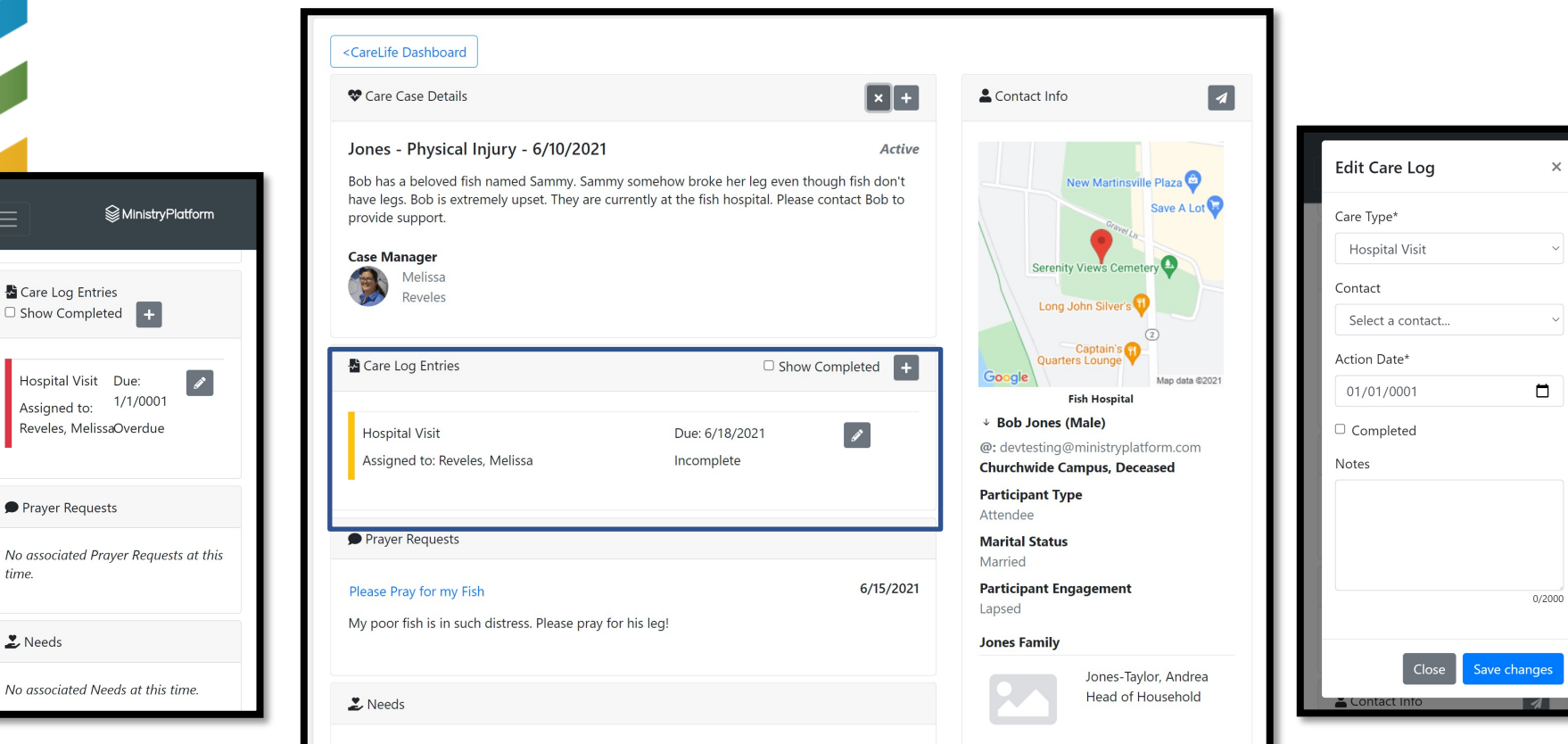

#### What is a Prayer Request?

Prayer & Feedback is a place to store prayer requests

Prayer Requests can be added via the Platform and the Connection Card tool

Prayer Requests are associated with a specific person

Prayer Requests can be associated with a Care Case and viewed in CareLife

### Prayer Request in CareLife

| Cases                                                                                                    |                                                                           |                                             | <b>S MinistryPlatforr</b>                                 |
|----------------------------------------------------------------------------------------------------|---------------------------------------------------------------------------|---------------------------------------------|-----------------------------------------------------------|
| Care Case Details                                                                                                    |                                                                           | × +                                         | La Contact Info                                           |
| Jones - Physical Injury - 6/10/2021<br>Bob has a beloved fish named Sammy. Samn<br>have legs. Bob is extremely upset. They are ci<br>provide support.<br>Case Manager<br>Melissa<br>Reveles | vy somehow broke her leg even th<br>urrently at the fish hospital. Please | Active<br>ough fish don't<br>contact Bob to | New Martinsville Plaza                                    |
| Care Log Entries                                                                                                    | □ Show<br>Due: 1/1/0001                                                   | Completed +                                 | Copogle<br>Google<br>Fish Hospital<br>Bob Jones (Male)    |
| Assigned to: Reveles, Melissa                                                                                                    | Overdue                                                                   |                                             | Jones Family<br>Jones Taylor, Andrea<br>Head of Household |
| Please Pray for my Fish<br>My poor fish is in such distress. Please pray fi                                                                                                    | or his leg!                                                               | 6/15/2021                                   |                                                           |
| 2 Needs                                                                                                    |                                                                           |                                             | -                                                         |
| Transportation for work, appointments, or e<br>By:                                                                                                    | rrands For:                                                               | Jones, Bob                                  |                                                           |

| ──                                                                                                    |
|----------------------------------------------------------------------------------------------------|
| Hospital Visit Due:<br>Assigned to: 1/1/0001<br>Reveles, MelissaOverdue                               |
| Prayer Requests                                                                                       |
| Please Pray for my Fish<br>6/15/2021<br>My poor fish is in such distress.<br>Please pray for his leg! |
| 2 Needs                                                                                               |
| Transportation for work, For:<br>appointments, or errands Jones,<br>By: Bob                           |

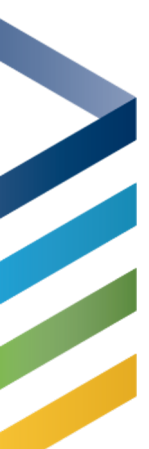

#### What is a Need?

Needs are ways that you have determined to work to assist those in crisis.

Originally created for Covid Response, the NeedConnect App is being used for natural disasters or vulnerable communities to help facilitate those who can provide care with those who have needs

A Need can be created via the NeedConnect App or through the platform

#### Needs in CareLife

| are Cases                                                                                               |                                          | <b>⊗</b> MinistryPlatform                                              |
|----------------------------------------------------------------------------------------------------|------------------------------------------|------------------------------------------------------------------------|
| have legs. Bob is extremely upset. They are currently at provide support.  Case Manager Melissa Reveles | the fish hospital. Please contact Bob to | Serenity Views Cemetery                                                |
| 🗟 Care Log Entries                                                                                      | Show Completed +                         | Concele<br>Quarters Lounge<br>Fish Hospital                            |
| Hospital Visit<br>Assigned to: Reveles, Melissa                                                         | Due: 1/1/0001 🗾                          | → Bob Jones (Male) Jones Family Jones-Taylor, Andrea Head of Household |
| Prayer Requests                                                                                         |                                          |                                                                        |
| Please Pray for my Fish<br>My poor fish is in such distress. Please pray for his leg!                   | 6/15/2021                                |                                                                        |
| 2 Needs                                                                                                 |                                          |                                                                        |
| Transportation for work, appointments, or errands<br>By:                                                | For: Jones, Bob                          |                                                                        |

| MinistryPlatform                                                            |  |
|-----------------------------------------------------------------------------|--|
| 2 Needs                                                                     |  |
| Transportation for work, For:<br>appointments, or errands Jones,<br>By: Bob |  |
| Contact Info                                                                |  |
| New Martinsville Plaza                                                      |  |

#### What Can I SEE in CareLife?

- Overview of Cases by Status (Dashboard)
- Care given today, last 7 days, last 30 days (Dashboard)
- Information about the Contact and Household
- Care Case Details
- Care Log Details
- Location Care Receiver is at (Hospital, etc)
- Prayer related to this Care Case
- Needs related to this Care Case

# Dashboard

#### CareLife Dashboard

| are Cases   |                                                  |              | Search              | Q +                                              | Lª Statistics                 |
|-------------|--------------------------------------------------|--------------|---------------------|--------------------------------------------------|-------------------------------|
| 2           | 34                                               | 12           | 14                  | 21                                               | 2                             |
| 😻<br>Active | ♡<br>New                                         | Needs Review | C<br>Lapsed         | <b>≍</b><br>Closed                               | Care Today                    |
|             | Holiday<br>South Campus<br>Extended Care         | 2            | ۷<br>Administrator, | 6/15/2021<br>West Bay Campus<br>MinistryPlatform | <b>44</b><br>⊨<br>Last 7 Davs |
| 2           | Holiday (Chlo<br>South Campus<br>Physical Injury | ie)          |                     | 3/10/2021<br>Morris, Ashley                      | 141                           |
|             |                                                  |              |                     |                                                  | Last 30 Days                  |

#### Dashboard

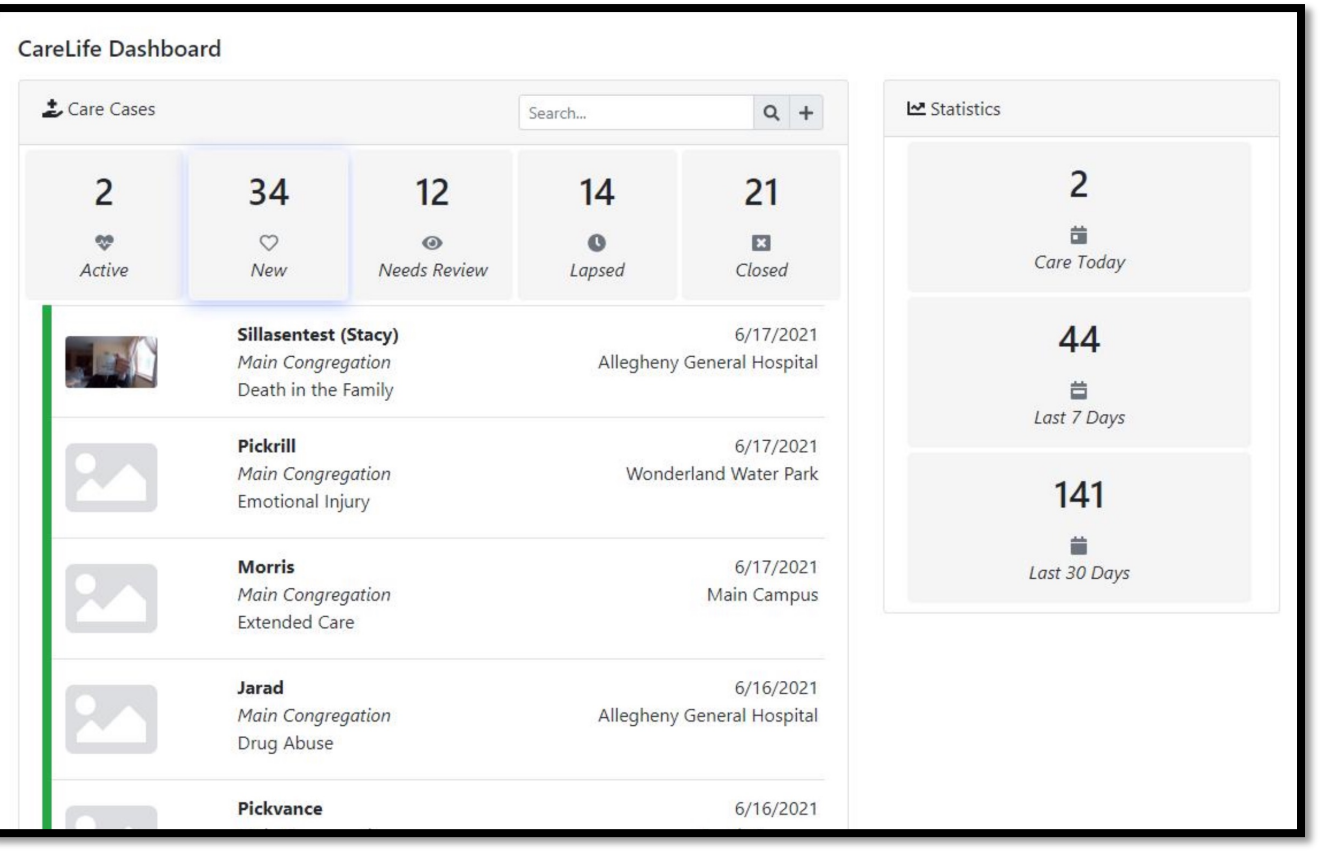

# Care Case

| Care Case Details                                                                                                    |                                                 | × -                                                               | Contact Info                                                                                                    |
|----------------------------------------------------------------------------------------------------|-------------------------------------------------|-------------------------------------------------------------------|----------------------------------------------------------------------------------------------------|
| Jones - Physical Injury - 6/10/2021<br>Bob has a beloved fish named Sammy. Sammy so<br>have legs. Bob is extremely upset. They are curren<br>provide support.<br>Case Manager<br>Melissa<br>Reveles | mehow broke her leg<br>ttly at the fish hospita | <i>Acti</i><br>even though fish don't<br>I. Please contact Bob to | e<br>New Martinsville Plaz<br>Save<br>Serenity Views Cemetery<br>Long John Silver's 1                                                        |
| Care Log Entries                                                                                                    | (                                               | Show Completed                                                    | Captain's Quarters Lounge Map                                                                                                    |
| Hospital Visit<br>Assigned to: Reveles, Melissa                                                                                                    | Due: 6/18/2021<br>Incomplete                    | I                                                                 | <ul> <li>✓ Bob Jones (Male)</li> <li>@: devtesting@ministryplatform.</li> <li>Churchwide Campus, Active</li> <li>Participant Type</li> </ul> |
| Prayer Requests                                                                                                    |                                                 |                                                                   | Attendee<br>Marital Status                                                                                                    |
| Please Pray for my Fish<br>My poor fish is in such distress. Please pray for his                                                                                                    | s leg!                                          | 6/15/20                                                           | Married 1 Participant Engagement Lapsed Jones Family                                                                                         |
| 🏖 Needs                                                                                                    |                                                 |                                                                   | Jones-Taylor, A<br>Head of House                                                                                                    |
| Transportation for work, appointments, or errand                                                                                                    | ds                                              | For: Jones, Bob                                                   |                                                                                                    |

#### What Can I DO in CareLife?

- Communicate with the Contact receiving Care
- Create Care Cases
- Close Care Cases
- Create Care Logs
- Edit Care Logs
- Complete Care Logs

# Email/ Text

|              | Send Message ×                           |                                                                   |
|--------------|------------------------------------------|-------------------------------------------------------------------|
| <b>≎</b> C   | Туре                                     | Contact Info                                                      |
| Jon<br>Bob   | Email ~                                  | New Martinsville Plaza                                            |
| have<br>prov | Select Recipients                        | Save A Lot                                                        |
| Case         | Select 👻                                 | Serenity Views Cemetery                                           |
|              | Subject                                  | Long John Silver's 🖓                                              |
| 🛃 Ca         | Enter subject                            | Captain's<br>Quarters Lounge<br>Google Map data ©2021             |
|              | Message                                  | Fish Hospital<br>↓ Bob Jones (Male)                               |
| He<br>As     | Enter message                            | @: devtesting@ministryplatform.com<br>Churchwide Campus, Deceased |
| _            |                                          | <b>Participant Type</b><br>Attendee                               |
| 🗩 P          |                                          | Marital Status<br>Married                                         |
| Plea         |                                          | Participant Engagement<br>Lapsed                                  |
| Мур          | Drop files here or click to select files | Jones Family                                                      |
| <b>2</b> N   |                                          | Jones-Taylor, Andrea<br>Head of Household                         |
| Tra<br>By:   | Send                                     |                                                                   |

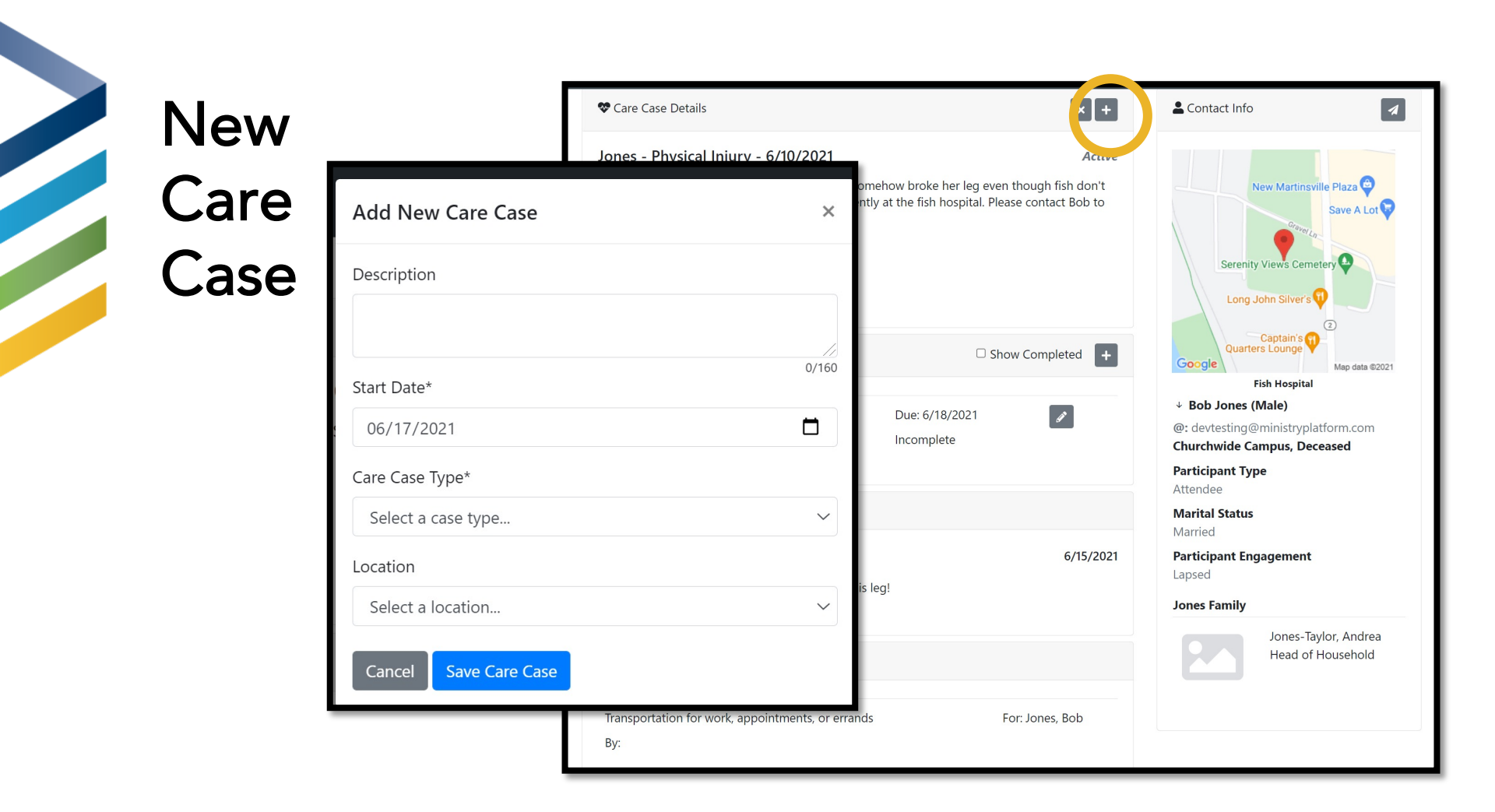

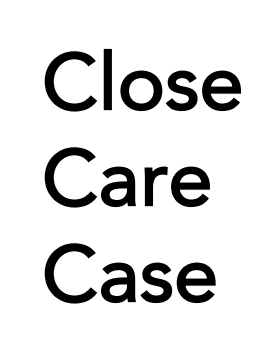

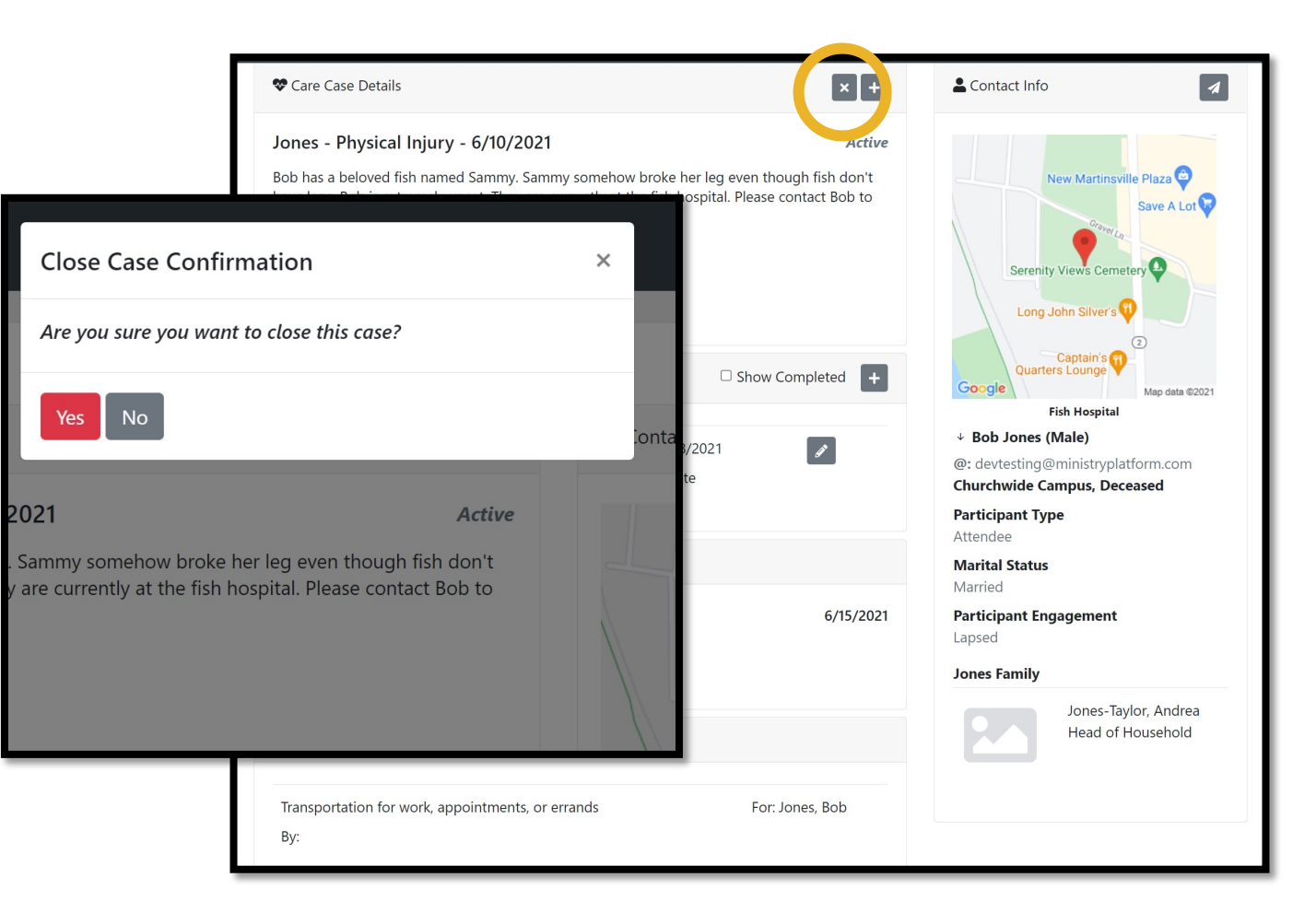

New Care Log

| 🎨 C                                        | are Case Details                               | × +                                                                                       | Contact Info                                                                                                    |
|--------------------------------------------|------------------------------------------------|-------------------------------------------------------------------------------------------|----------------------------------------------------------------------------------------------------|
| Add New Care Log                           | ×                                              | Active<br>broke her leg even though fish don't<br>he fish hospital. Please contact Bob to | New Martinsville Plaza 🗢                                                                                                    |
| Care Type* Select a care type Action Date* | Contact Select a contact ~                     |                                                                                           | Serenity Views Cemetery                                                                                                    |
| mm/dd/yyyy                                 |                                                | ue: 6/18/2021                                                                             | Google Map data @2021<br>Fish Hospital<br>Bob Jones (Male)<br>@: devtesting@ministryplatform.com<br>Churchwide Campus, Deceased<br>Participant Type |
|                                            | 0/2000                                         | 6/15/2021                                                                                 | Attendee<br>Marital Status<br>Married<br>Participant Engagement<br>Lapsed<br>Jones Family                                                           |
|                                            | Close Save changes                             |                                                                                           | Jones-Taylor, Andrea<br>Head of Household                                                                                                    |
| Tra<br>By:                                 | nsportation for work, appointments, or errands | For: Jones, Bob                                                                           |                                                                                                    |

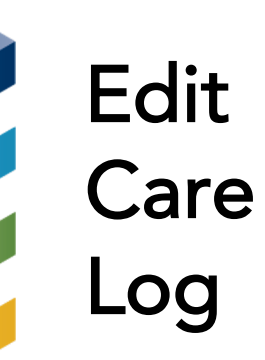

|                 | 😵 Care Case Details                                | × +                                               | Contact Info                              |
|-----------------|----------------------------------------------------|---------------------------------------------------|-------------------------------------------|
| Edit Care Log   | ×                                                  | Active                                            | New Martinsville Plaza                    |
| Care Type*      | Contact                                            | entry at the fish hospital. Please contact bob to | Save A Lot                                |
| Hospital Visit  | ∽ Select a contact ∽                               |                                                   | Serenity Views Cemetery                   |
| Action Date*    |                                                    |                                                   | Long John Silver's                        |
| 06/18/2021      | Completed                                          | Show Completed +                                  | Google Map data ©2021                     |
| Notes           |                                                    | Due: 6/18/2021                                    | Bob Jones (Male)                          |
| These are notes |                                                    | Incomplete                                        | Churchwide Campus, Deceased               |
|                 |                                                    |                                                   | Attendee<br>Marital Status                |
|                 |                                                    | 6/15/2021                                         | Married<br>Participant Engagement         |
|                 | 15/2000                                            | his leg!                                          | Lapsed                                    |
|                 | Close Save changes                                 |                                                   | Jones-Taylor, Andrea<br>Head of Household |
|                 | Transportation for work, appointments, or e<br>By: | rrands For: Jones, Bob                            |                                           |

#### The Details for Platform Managers

- Understanding the Care Case record
- Understanding the Care Log record
- Understanding Feedback & Needs
- Security Roles
- Configuration
- To Do List

#### Care Case in the Platform

| Care Case                      | #17                                                                                                    |
|--------------------------------|----------------------------------------------------------------------------------------------------|
| Title:                         | Broken Leg of Fish                                                                                                    |
| Description:                   | Bob has a beloved fish named Sammy. Sammy somehow broke her leg even though fish don't have legs. Bob is extremely upset. They are currently at the fish hospital. Please contact Bob to provide support. |
| Household *:                   | Jones 🔗                                                                                                    |
| Contact:                       | Jones, Bob   devtesting@ministryplatform.com                                                                                                    |
| Start Date *:                  | 6/10/2021 10:00 AM PT                                                                                                    |
| End Date:                      |                                                                                                    |
| Care Case Type *:              | Physical Injury 🔗                                                                                                    |
| Location:                      | Fish Hospital   61313 Northview Drive  <br>Lexington 🔗                                                                                                    |
| Case Manager:                  | Reveles, Melissa 🔗                                                                                                    |
| Share With Group<br>Leaders *: | False                                                                                                    |
| Program:                       | Care Activities   West Campus 🔗                                                                                                    |
|                                |                                                                                                    |

#### Understanding the Care Case Record

#### The Care Case record:

- Title: A short sentence describing the issue (CareLife doesn't use this field)
- Description: Pertinent details that help the Care Provider understand the context. A great place to store what hospital/facility room the individual is in.
- Household: The Household of the Contact you are caring for
- Contact: The Individual who is needing Care OR the main contact
- Start/End date: When you began care/when Care was concluded
- Care Case Type: The type of care needed this is customizable at your organization

### Understanding the Care Case Record (Cont)

- Location: The current location of the person/household in crises may be a local hospital/rehab facility.
- Case Manager: Who is responsible to ensure this Care Case is provided with Care
- Program\*\*\*: The Program associated the program controls whether texting is enabled for this case via the CareLife App

\*\*\*The Program field is new as a result of this release

### Care Log in the Platform

| Care Log       | Prayer & Feed | lback No       | eeds    |    |
|----------------|---------------|----------------|---------|----|
| X Close        | Edit 📋 Delet  | e 🔒 Print      |         |    |
| Household *:   |               | ones 🔗         |         |    |
| Care Type *:   | F             | lospital Visit | ତ       |    |
| Care Outcome   | *: 1          | . Pending Ass  | ignment | ଡ଼ |
| Date Provided  | *: 6          | /16/2021 10:   | 00 AM P | т  |
| Provided By *: | R             | eveles, Meliss | a 🕜     |    |
| Notes:         |               |                |         |    |
| Care Amount:   |               |                |         |    |
| Paid To:       |               |                |         |    |
| PRIVATE *:     | F             | alse           |         |    |
| Contact:       |               |                |         |    |
| Completed *:   | F             | alse           |         |    |
| Action Date:   |               |                |         |    |

### Understanding the Care Log Record

- Household: The Household who received Care
- Case Type: What type of Care was provided
- Provided by: The Contact who provided Care
- Notes: Various notes added by the person who is assigning or providing care
- Contact: The Individual receiving Care
- Completed: True/False indicating if Care is complete
- Action Date: The Date the Care is Assigned or completed
- Completed: Whether or not Care is complete

Note the following fields have been deprecated in this release:

- Date Provided
- Care Outcome

#### Feedback & Prayer in the Platform

| Jones, Bob   Prayer Request   6/15/2021<br>Feedback Entry #108 |                                                            |  |  |
|----------------------------------------------------------------|------------------------------------------------------------|--|--|
| Contact *:                                                     | Jones, Bob   devtesting@ministryplatform.com 🔗             |  |  |
| Entry Title *:                                                 | Please Pray for my Fish                                    |  |  |
| Feedback Type *:                                               | Prayer Request 🔗                                           |  |  |
| Program:                                                       |                                                            |  |  |
| Date Submitted *:                                              | 6/15/2021 10:00 AM PT                                      |  |  |
| Visibility Level *:                                            | 4 - Public 🔗                                               |  |  |
| Description:                                                   | My poor fish is in such distress. Please pray for his leg! |  |  |
| Ongoing Need *:                                                | False                                                      |  |  |
| Assigned To:                                                   |                                                            |  |  |
| Care Outcome:                                                  |                                                            |  |  |
| Outcome Date:                                                  |                                                            |  |  |
| Approved *:                                                    | True                                                       |  |  |
| Care Case:                                                     | ø                                                          |  |  |
|                                                                |                                                            |  |  |

#### Need in the Platform

| 🗙 Close 📝 Edit 🚺 Copy 👕 Delete 🔗 Attach File 🖨 Print 🏏 Tools 🗸 🕍 Reports 🗸 🕅 Notify |                                                   |  |  |  |  |
|-------------------------------------------------------------------------------------|---------------------------------------------------|--|--|--|--|
| Jones, Bob<br>Need #50                                                              | Jones, Bob<br>Need #50                            |  |  |  |  |
| Requester Contact *:                                                                | Jones, Bob   devtesting@ministryplatform.com 🔗    |  |  |  |  |
| Postal Code:                                                                        |                                                   |  |  |  |  |
| Campaign *:                                                                         | Sample Campaign 🔗                                 |  |  |  |  |
| Need Type:                                                                          | Transportation for work, appointments, or errands |  |  |  |  |
| Other Need:                                                                         |                                                   |  |  |  |  |
| Target Date:                                                                        | 6/16/2021 10:00 AM PT                             |  |  |  |  |
| Complete *:                                                                         | False                                             |  |  |  |  |
| Provider:                                                                           |                                                   |  |  |  |  |
| Date Assigned:                                                                      |                                                   |  |  |  |  |
| Notes:                                                                              |                                                   |  |  |  |  |
| Need Guid *:                                                                        | cdfdb359-cb78-46e2-a3bf-83bc04f35ee9              |  |  |  |  |
| Care Case:                                                                          | G                                                 |  |  |  |  |

#### Needs & Prayer Sub-Pages on Care

| Ca                                                                                                    | 🗙 Close 📝 Edit 🔲 Copy 👕 Delete 🖨 Print 🖌 Tools 🗸 🔛 Reports 🗸 🖍 Notify                                                                                                    |                               |                           |                |                  |              |
|----------------------------------------------------------------------------------------------------|----------------------------------------------------------------------------------------------------|-------------------------------|---------------------------|----------------|------------------|--------------|
| Care Case #17                                                                                                    |                                                                                                    |                               |                           |                |                  |              |
|                                                                                                    | Title:                                                                                                    | Broken Leg of Fish            |                           |                |                  |              |
| <b>Description:</b> Bob has a beloved fish named Sammy. Sammy somehow broke her leg even though fish of have legs. Bob is extremely upset. They are currently at the fish hospital. Please contact provide support. |                                                                                                    |                               | fish don't<br>tact Bob to |                |                  |              |
|                                                                                                    | Household *:                                                                                                    | Jones 🔗                       |                           |                |                  |              |
|                                                                                                    | Contact:                                                                                                    | Jones, Bob   devtesting@      | Dministryplatform.co      | m 🕜            |                  |              |
|                                                                                                    | Start Date *:                                                                                                    | 6/10/2021 10:00 AM PT         |                           |                |                  |              |
| End Date:                                                                                                    |                                                                                                    |                               |                           |                |                  |              |
|                                                                                                    | Care Case Type *:                                                                                                    | Physical Injury 🔗             |                           |                |                  |              |
|                                                                                                    | Location:                                                                                                    | Fish Hospital   61313 No<br>🔗 | orthview Drive   Lexir    | ngton          |                  |              |
|                                                                                                    |                                                                                                    |                               |                           |                |                  |              |
|                                                                                                    | Care Log Prayer & Fe                                                                                                    | edback Needs                  |                           |                |                  |              |
|                                                                                                    | New       Delete       Image: Grid with the second second |                               |                           |                |                  |              |
|                                                                                                    |                                                                                                    |                               |                           |                |                  |              |
|                                                                                                    | Date Subm                                                                                                    | itte Last Name                | Nickname                  | Feedback Type  | Visibility Level | Program Name |
|                                                                                                    | 6/15/2021 1                                                                                                    | 10:0 Jones                    | Bob                       | Prayer Request | 4 - Public       |              |

#### **Getting Started – Configuration**

#### Checklist:

- Assign Security Roles
- Update Programs with SMS Number
- Update Configuration Setting
- Ensure your Google API is set up correctly
- Turn off Care Log Process
- Bonus: Add Locations & Associate Needs/Prayer

### **CareLife Security Roles**

Two New Security roles will be deployed to your system:

- CareLife Case Administrator give access to ALL Care Cases the users Global Filter Restrictions allow
- CareLife Case Manager gives access to any Care Case assigned via the Care Case Manager field

|  | Role Name                   | Description | Role Type       |
|--|-----------------------------|-------------|-----------------|
|  | CareLife Case Administrator | WARNING: DO | Application/API |
|  | CareLife Case Manager       | WARNING: DO | Application/API |

#### Texting in CareLife

There is a new "SMS Number" Field on the Program page

Populate this field to enable texting via the CareLife App on any Care Case associated with this Program

| S Cancel Save € Reset             |                                        |  |  |  |  |
|-----------------------------------|----------------------------------------|--|--|--|--|
| Care Activities   West Campus     |                                        |  |  |  |  |
| Statement Title *:                | Tithes & Offerings                     |  |  |  |  |
| Statement Header *:               | Tithe/Offering 💙                       |  |  |  |  |
| Allow Online Giving *:            | ●Yes ◯No                               |  |  |  |  |
| Online Sort Order:                |                                        |  |  |  |  |
| Pledge Campaign:                  | ······································ |  |  |  |  |
| Account Number:                   | ChangeMe                               |  |  |  |  |
| Default Target Event:             | ✓ …                                    |  |  |  |  |
| On Donation Batch                 | ●Yes ◯No                               |  |  |  |  |
| Available Online *:               | ⊖Yes ●No                               |  |  |  |  |
| Omit From Engagement<br>Giving *: | ⊖Yes <sup>●</sup> No                   |  |  |  |  |
| SMS Number:                       | (clear) ····                           |  |  |  |  |
|                                   | (clear)                                |  |  |  |  |
| Events Groups                     | Melissa Test                           |  |  |  |  |
|                                   | Primary Im                             |  |  |  |  |
| New 📑 Grid 🌱 🧲                    | R Small Groups                         |  |  |  |  |

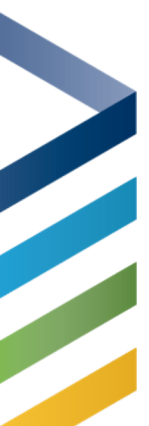

### **Configuration Setting**

Update the Value to the ID of the Program that should be used when Care Cases are created via CareLife

| CLOUDAPP<br>Configuratio | PS,DefaultCareProgramID<br>n Setting #381                                                                                                    |  |  |
|--------------------------|----------------------------------------------------------------------------------------------------|--|--|
| Application Code *:      | CLOUDAPPS                                                                                                    |  |  |
| Key Name *:              | DefaultCareProgramID                                                                                                    |  |  |
| Value:                   | 2                                                                                                    |  |  |
| Description:             | Program_ID. This is used when Care Cases are created via CareLife.                                                                                                    |  |  |
| Warning:                 | Incorrectly editing configuration settings can<br>result in application errors. Changes may not<br>take effect immediately. Contact<br>support@thinkministry.com if you would like<br>assistance. |  |  |
| Primary Key Page:        | Programs 🔗                                                                                                    |  |  |

#### Process & Google API

Ensure your cloud apps is updated in your Google API <a href="https://www.ministryplatform.com/kb/ministryplatform/system-administration/configuration-settings/google-maps-api-key">https://www.ministryplatform.com/kb/ministryplatform/system-administration/configuration-settings/google-maps-api-key</a>

#### Turn off the Household Care Log Process:

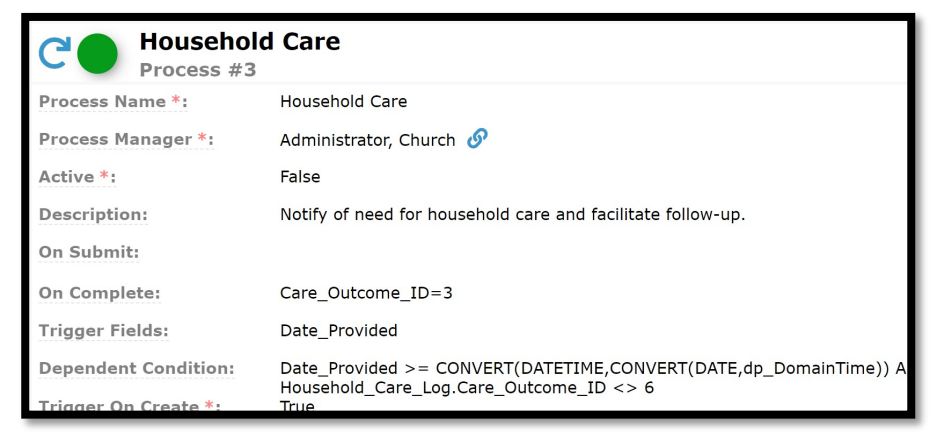

# Locations

# Add the most used Hospitals and other Care facilities to your system

| Needs Manac           | Fish Hosp        | pital   61313 Northview Drive   Lexington |
|-----------------------|------------------|-------------------------------------------|
|                       |                  |                                           |
| i Event Partic        | Location Name *: | Fish Hospital                             |
| i Event Grou          | Congregation:    | Ashley Awesome Campus                     |
| 👖 Room Reser          | Description:     |                                           |
| 틙 Equipment           |                  |                                           |
| <b>**</b> Service Res |                  |                                           |
| 🛗 Event Metri         |                  |                                           |
| 🗠 Metrics             | Location Type *: | Rented/Leased 🔹                           |
| 🛗 Event Servi         | Address *:       |                                           |
| 🎤 Maintenanc          |                  | 61313 Northview Drive,,Lexington,KY,40 V  |
| 👖 Locations           | Move In Date:    |                                           |
| 👖 Buildings           | Move Out Date:   |                                           |

## Needs & Prayer

#### Associate appropriate Need & Prayer record to Care Cases

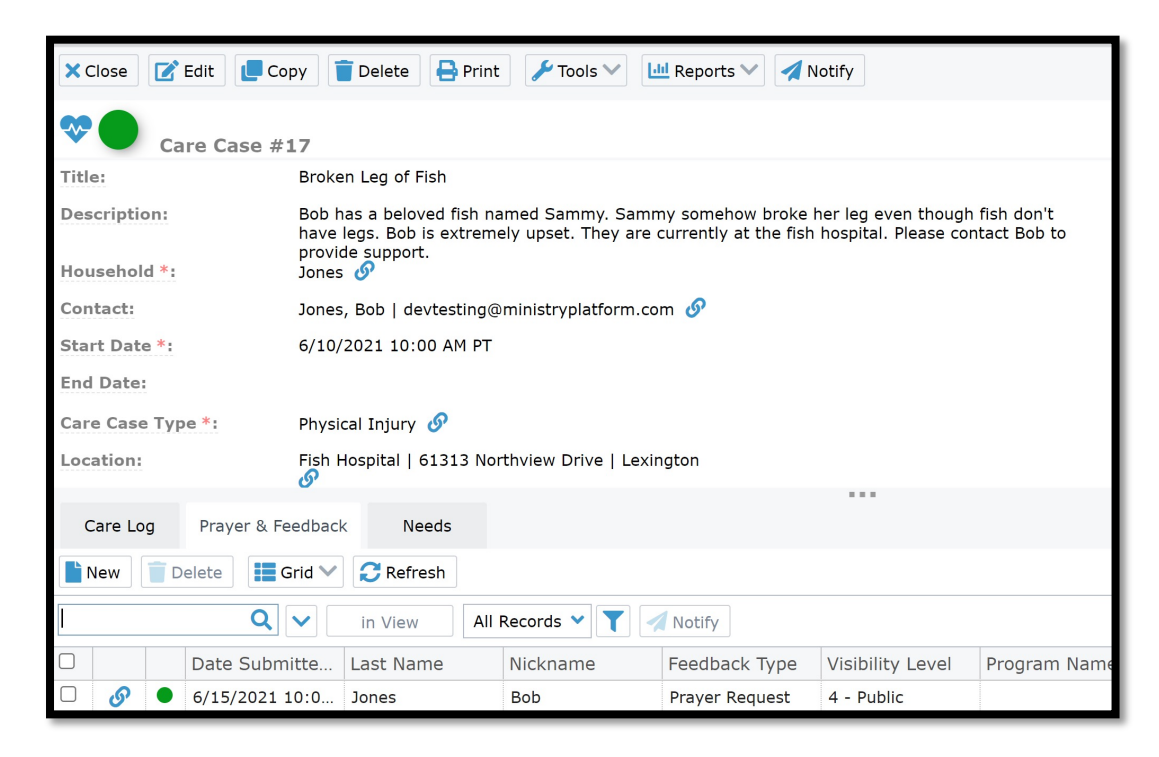

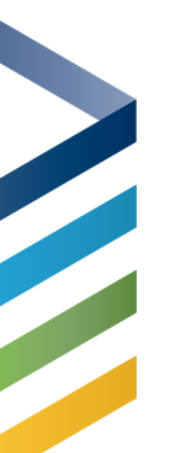

#### Ready to Go!

Create your first Care Cases and Start Providing Care

Helpful tips as you go:

- Ensure a Platform User is ready to manage Care Cases and review Care Logs in the Platform
- Ensure to use the Description well (use this for Room Numbers, who important people are, etc.)
- Assist your Care Providers by showing them how to save the link to CareLife on their phone's homescreen (Google Phone type and "Add webpage to home screen")

# THANKS FOR JOINING US!

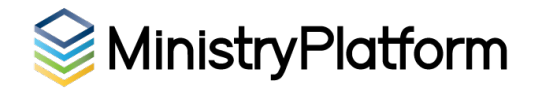